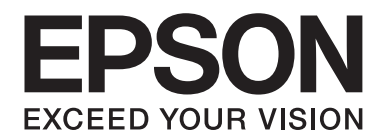

# AL-MX200 Series Wireless-Netzwerk Installationshandbuch

NPD4759-00 DE

# Wireless-Netzwerk Installationshandbuch

# Prüfen Ihres Netzwerks

Bestätigen Sie die Netzwerkeinstellungen Ihres Computers und wählen Sie dann den nächsten Schritt. Folgen Sie den Anweisungen für die Umgebung, in der Ihre Netzwerkgeräte wie ein Wireless-Router oder ein Wireless-Adapter richtig arbeiten.

# Windows 7

- 1. Wählen Sie Start Control Panel (Systemsteuerung) Network and Internet (Netzwerk und Internet).
- 2. Klicken Sie auf Network and Sharing Center (Netzwerk- und Freigabecenter).
- 3. Klicken Sie Change adapter settings (Adaptereinstellungen ändern).
- 4. In dem erscheinenden Fenster beantworten Sie die folgenden Fragen in "Prüfpunkte" auf Seite 3.

# Windows XP

- 1. Wählen Sie Start Control Panel (Systemsteuerung) Network and Internet Connections (Netzwerk- und Internetverbindungen).
- 2. Klicken Sie auf Network Connections (Netzwerkverbindungen).
- 3. In dem erscheinenden Fenster beantworten Sie die folgenden Fragen in "Prüfpunkte" auf Seite 3.

# Mac OS X

- 1. Wählen Sie System Preferences (Systemeinstellungen) über das Apple-Menü.
- 2. Klicken Sie auf das Network (Netzwerk)-Symbol.
- 3. Gehen Sie zu "Konfigurieren der Wireless-Einstellungen (für Mac OS X)" auf Seite 27.

# Prüfpunkte

1. Ist das Wireless Network Connection (Drahtlosnetzwerkverbindung)-Symbol vorhanden?

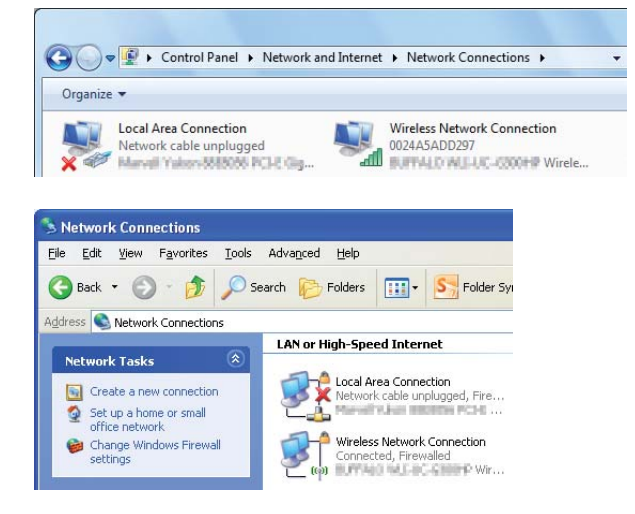

Ja: WLAN-Verbindung ist verfügbar. Gehen Sie zu Schritt 2.

Nein: Gehen Sie zu Schritt 3.

2. Hat das Wireless Network Connection (Drahtlosnetzwerkverbindung)-Symbol ein rotes

Nein: WLAN-Verbindung (Wi-Fi) ist verfügbar.

Ja: WLAN-Verbindung (Ad Hoc) ist verfügbar.

| Windows 7 | Windows XP |
|-----------|------------|
|           | <b>1</b>   |

Gehen Sie zu "Ad Hoc Einstellungen für Windows" auf Seite 16.

| Windows 7 | Windows XP            |
|-----------|-----------------------|
|           | <del>ور</del> اني الم |

Gehen Sie zu "Konfigurieren der Wireless-Einstellungen (für Windows)" auf Seite 5.

3. Ist das Local Area Connection (LAN)-Symbol vorhanden?

| 🚱 💭 👳 🕨 Control Panel 🔸 Network and Internet 🔸 Network Connections 🔸 |  |
|----------------------------------------------------------------------|--|
| Organize 🔻                                                           |  |
| Local Area Connection<br>Network<br>Manual Materia Sciences PCH: Gag |  |
| Notwork Connections                                                  |  |
| S Network Connections                                                |  |
| 😮 Back 🔹 🛞 🕐 Search 🎼 Folders 🛄 🗉 🎦 Folder Sy                        |  |
| Address 🕥 Network Connections                                        |  |
| LAN or High-Speed Internet                                           |  |
| Vetwork 1 asks                                                       |  |
| Set up a home or small                                               |  |

Ja: Gehen Sie zu Schritt 4.

Nein: Netzwerk-Verbindung steht nicht zur Verfügung. Sie müssen die Netzwerkumgebung für Ihren Computer einrichten.

# 4. Hat das Local Area Connection (LAN)-Symbol ein rotes 💥?

Nein: Kabelnetzwerk-Verbindung ist verfügbar. Gehen Sie zu Schritt 5.

Ja: Netzwerk-Verbindung steht nicht zur Verfügung. Sie müssen die Netzwerkumgebung für Ihren Computer einrichten.

| Windows 7 | Windows XP |
|-----------|------------|
|           |            |

| Windows 7 | Windows XP |
|-----------|------------|
|           |            |

5. Weitere Informationen siehe Benutzerhandbuch.

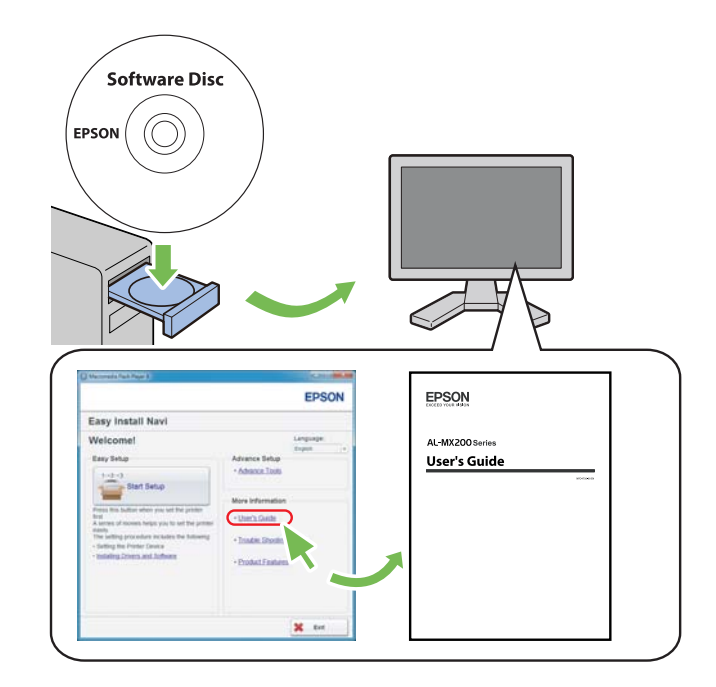

# Konfigurieren der Wireless-Einstellungen (für Windows)

# Hinweis:

Vergewissern Sie sich, die SSID- und Sicherheitsinformation von einem Systemadministrator im Voraus erhalten, wenn Sie ein anderes Verfahren als WPS verwenden.

Das unten beschriebene Verfahren nimmt Windows 7 als Beispiel.

1. Setzen Sie die mit dem Drucker mitgelieferte Software Disc in Ihren Computer ein.

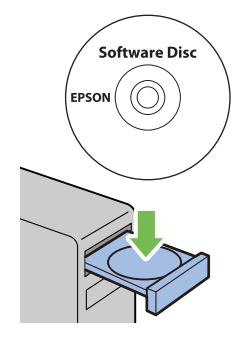

Wenn das Fenster AutoPlay (Auto-Start) erscheint, klicken Sie auf Run setup.exe, um den Install Navi zu starten.

# Hinweis:

Wenn die CD nicht automatisch startet oder das Fenster **AutoPlay (Auto-Start)** nicht erscheint, klicken Sie auf **Start — Computer — D:\setup.exe** (wobei D der Laufwerksbuchstabe Ihrer CD ist), und klicken Sie dann auf **OK**.

2. Klicken Sie auf **Easy Install**.

Der Bildschirm SOFTWARE LICENSE AGREEMENT (SOFTWARELIZENZVERTRAG) erscheint.

3. Wenn Sie den Bedingungen der SOFTWARE LICENSE AGREEMENT (SOFTWARELIZENZVERTRAG) zustimmen, wählen Sie Agree (Ich stimme zu), und klicken Sie dann auf Next (Weiter).

Das Easy Install Navi startet.

- dia Flash PL **EPSON** Easy Install Navi Language: Welcome! English . Easy Setup Advance Setup Advance Tools 1→2→3 Start Setup More Information ress this putton when you set the printe User's Guide A series of movies helps you to set the printer easily. The setting procedure includes the following: Trouble Shooting Guide Setting the Printer Device Installing Drivers and Software Product Features 💢 Exit
- 4. Klicken Sie auf Start Setup (Einrichtung starten).

5. Stellen Sie sicher, dass **Connect Your Printer (Drucker anschließen)** gewählt ist, und dass der Bildschirm zur Wahl des Verbindungstyps erscheint.

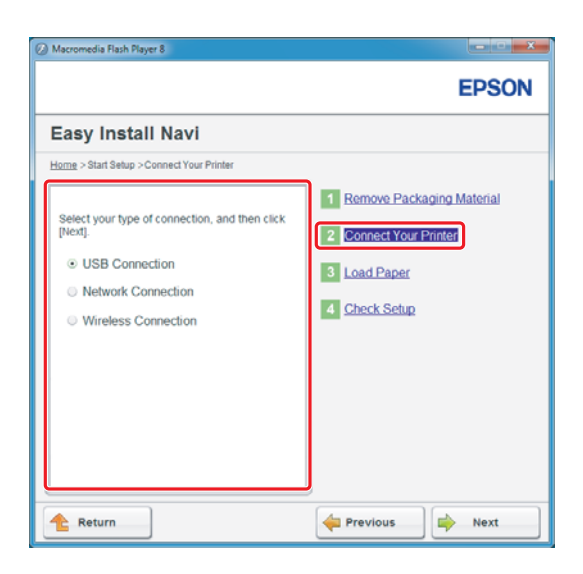

6. Wählen Sie Wireless Connection (Drahtlosverbindung), und klicken Sie dann auf Next (Weiter).

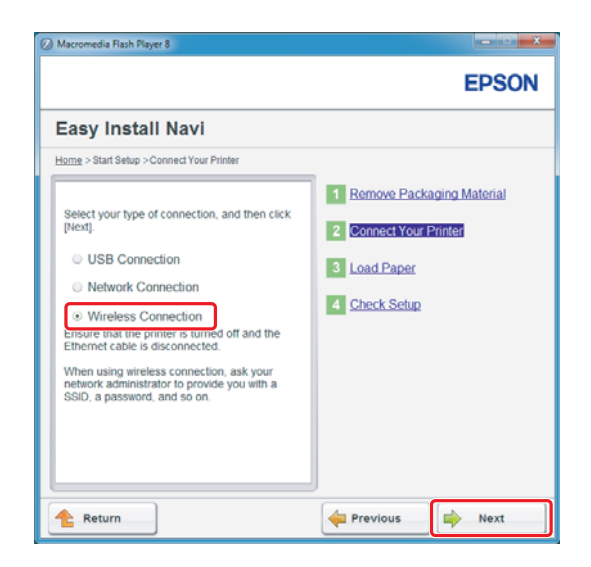

Das Auswahlfenster für das Einstellverfahren erscheint.

7. Vergewissern Sie sich, dass **Wizard (Assistent)** gewählt ist, und klicken Sie dann auf **Next** (Weiter).

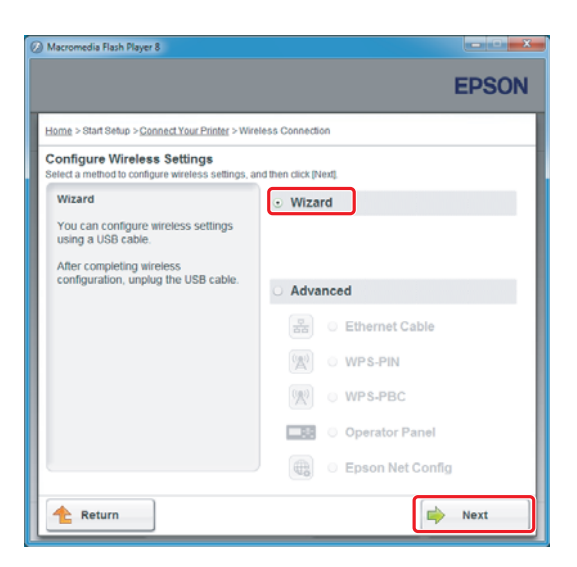

# Hinweis:

Wenn Sie Advanced (Erweitert) wählen, siehe Benutzerhandbuch für weitere Informationen.

8. Folgen Sie den Anweisungen, bis der Bildschirm Printer Setup Utility (Druckereinrichtungsdienstprogramm) erscheint.

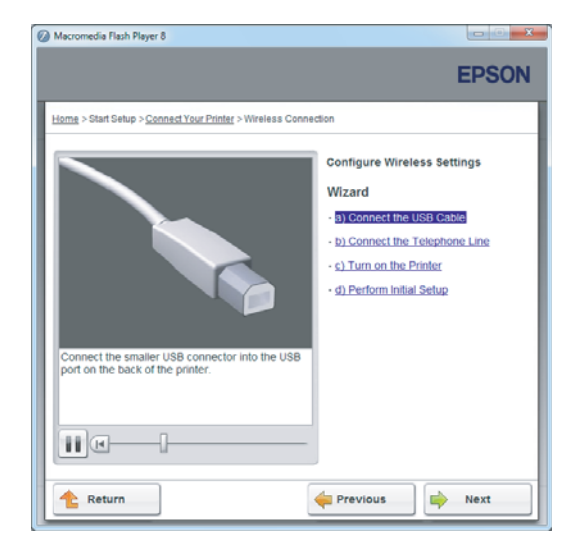

Wenn das folgende Fenster erscheint, stellen Sie sicher, dass das USB-Kabel am USB-Anschluss des Druckers angeschlossen ist.

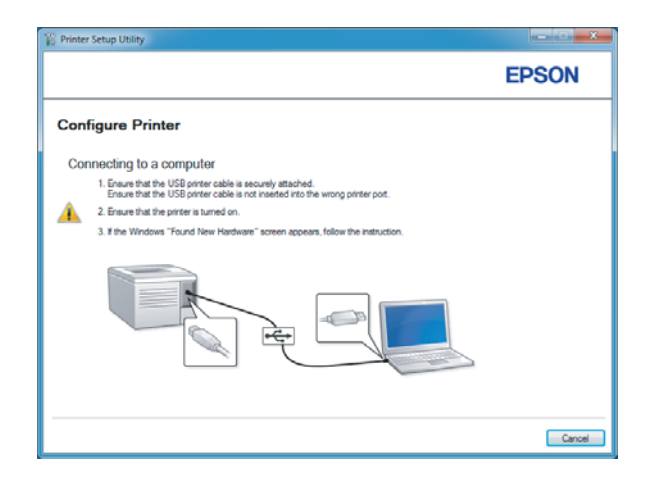

9. Klicken Sie auf das runde Optionsfeld **Select from the found Access Points (Einen der gefundenen Zugriffspunkte auswählen)**, wählen Sie den SSID, zu dem die Verbindung hergestellt werden soll, als Zugangspunkt, und klicken Sie dann auf **Next (Weiter)**.

|                                                                                                    | EPSON                                                                                                    |
|----------------------------------------------------------------------------------------------------|----------------------------------------------------------------------------------------------------|
| Configure Printer                                                                                                    |                                                                                                    |
| Select Access Point                                                                                                    | Select Access Point                                                                                                    |
| <u>Access Point</u>                                                                                                    | Select the Access Point you want to                                                                                                    |
| Ctin Encryption Type Status                                                                                                    | If your Access point is not listed:<br>-Ensure the Access Point is connected<br>to the network then click: "Refresh".<br>-For Non broadcasted SSID, use the<br>Input the SSID directly Joston to<br>provide SSID information.<br>When unsure of the SSID, refer to the<br>User Guide of Access Point or contact. |
| Befreah  The regard Access Part is not displayed above, click the following option to enter the SSI decdy,  put the SSID directly, | the network administrator.                                                                                                    |
| SSI <u>D</u> : What's this?                                                                                                    |                                                                                                    |

# Hinweis:

- □ Zum direkten Eingeben des SSID klicken Sie auf das runde Optionsfeld **Input the SSID directly** (SSID direkt eingeben) und geben Sie den SSID im SSID-Feld ein.
- Geben Sie den SSID direkt in der Ad Hoc Netzwerkverbindung ein.
- (Wenn der SSID unter den in Schritt 9 gefundenen Zugangspunkten gewählt wurde:) Geben Sie die Passphrase für den gewählten Zugangspunkt ein, und klicken Sie auf Next (Weiter).

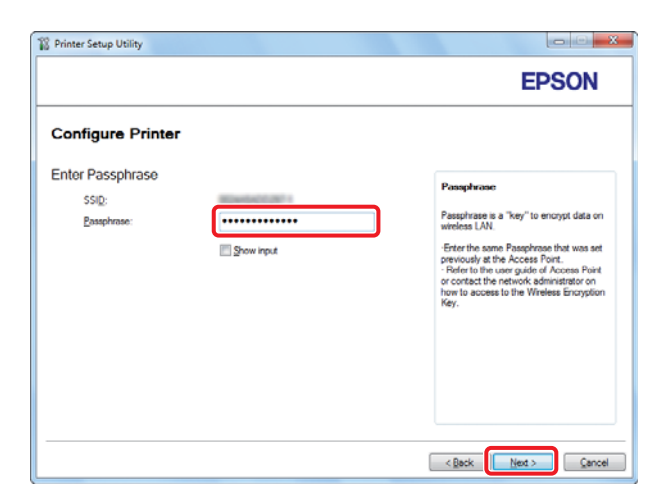

# Hinweis:

- □ *Zur Anzeige des eingegebenen Zeichens wählen Sie das Kontrollkästchen* **Show input** (*Klartexteingabe*).
- Der obige Bildschirm wird nur angezeigt, wenn der in Schritt 9 gewählte SSID ein Passwort hat. Wenn der gewählte SSID kein Passwort hat, gehen Sie zu Schritt 11 weiter.

(Wenn der SSID direkt in Schritt 9 eingegeben wurde:)

Wählen Sie **Type of wireless network (WLAN-Typ)**, konfigurieren Sie die Sicherheitseinstellungen, und klicken Sie dann auf **Next (Weiter)**.

|                          | ,            |                | EPSON                                                                                                    |
|--------------------------|--------------|----------------|----------------------------------------------------------------------------------------------------|
| Configure F              | Printer      |                |                                                                                                    |
| Vireless Netw            | ork Settings | What's this?   |                                                                                                    |
| Type of wireless r       | etwork.      | What's this?   | Wireless Settings                                                                                                    |
| Infrastructure<br>Ad Mag |              |                | The 6610 and 1 and 1 and 1                                                                                                    |
| U na Boc                 |              |                | your printer must match your network's<br>wireless callings to function property                                                                                                    |
| Protocol:                | No Security  | • What's this? | Once the SSID is changed on this<br>printer, you will lose contact with the<br>SSID and SSID and |
| Indeg:                   | Auto         | ÷              | your computer to match the new SSID<br>on the printer.                                                                                                    |
| WEP Key                  |              |                |                                                                                                    |
|                          | Show input   |                |                                                                                                    |
|                          |              |                |                                                                                                    |
|                          |              |                |                                                                                                    |
|                          |              |                | < Back Next > Cancel                                                                                                    |

11. Wählen Sie IP Mode (IP-Modus) je nach Ihrem Netzwerk-Schema.

Wenn IPv4 gewählt ist, konfigurieren Sie Folgendes:

- a Wählen Sie **Type (Typ)**.
- b Wenn Sie **Use Manual Address (Manuelle Adresse verwenden)** unter **Type (Typ)** gewählt haben, geben Sie die folgenden Elemente ein:
  - IP Address (IP-Adresse) Ihres Druckers
  - Subnet Mask (Teilnetzmaske)
  - Gateway Address (Gateway-Adresse)

Wenn Dual Stack gewählt ist, konfigurieren Sie Folgendes:

a Konfigurieren Sie IPv4 Settings (IPv4-Einstellungen).

- b Wenn Sie das Kontrollkästchen Use Manual Address (Manuelle Adresse verwenden) unter IPv6 Settings (IPv6-Einstellungen) gewählt haben, geben Sie die folgenden Elemente ein:
  - IP Address (IP-Adresse) Ihres Druckers
  - □ Gateway Address (Gateway-Adresse)

|                  |                      |                                  | EPSON                                                                                                    |
|------------------|----------------------|----------------------------------|----------------------------------------------------------------------------------------------------|
| Configure Pri    | nter                 |                                  |                                                                                                    |
| IP Address Set   | tings                |                                  |                                                                                                    |
| IP Mode :        | IPv4                 | <ul> <li>What's this?</li> </ul> | ID Address Settings                                                                                                 |
| IPv4 Settings    | Line Marcual Address | • What's this?                   | in Autora Schnige                                                                                                   |
| IP Address:      |                      | -)                               | In case of IPv4, choose DHCP if a                                                                                   |
| Subnet Mask:     | 2828289              |                                  | server, router, or other device<br>automatically assigns IP addresses to                                            |
| Gateway Address: | NO - NO - N - N      |                                  | devices on the network.                                                                                             |
| IPv6 Settings    |                      | What's this?                     | In case of IPV6, if IP addresses are<br>assigned manually, click the check<br>box and enter an existing IP address. |
| IP Address:      |                      |                                  |                                                                                                    |
| Galeway @ddress: |                      |                                  |                                                                                                    |
|                  |                      |                                  | •                                                                                                    |

- 12. Klicken Sie auf Next (Weiter).
- 13. Vergewissern Sie sich, dass die Wireless-Einstellungen angezeigt werden, und klicken Sie dann auf **Apply (Übernehmen)**.

| ninter setup Utility                                                                                                    | EPSON                                                                                                    |
|----------------------------------------------------------------------------------------------------|----------------------------------------------------------------------------------------------------|
| Configure Printer                                                                                                    |                                                                                                    |
| Confirm the settings                                                                                                    |                                                                                                    |
| Konstant     SiD Opn Internet     SiD Opn Internet     Possbrass     Possbrass | Confirm Settings<br>Please confirm your settings.<br>Select language if your want to<br>change the language of pinter's<br>operation panel. |
| Panel Language : English                                                                                                    |                                                                                                    |
|                                                                                                    | c Barle Annhy Canna                                                                                                    |

14. Klicken Sie auf **Yes (Ja)**, um den Drucker neu zu starten.

| Printer Setu | ip Utility                                                                          |
|--------------|-------------------------------------------------------------------------------------|
| ?            | Restart printer for new settings to take effect.<br>Do you want to restart printer? |
|              | Yes No                                                                              |

Der Bildschirm Configuration Complete (Konfiguration vollständig) erscheint.

#### Hinweis:

Warten Sie einige Minuten, bis der Drucker neu startet, um das Wireless-Netzwerk einzurichten.

15. Klicken Sie auf **Print Printer Setting (Druckereinstellungen drucken)** und bestätigen Sie, dass "Link Quality" im Bericht als "Good", "Acceptable" oder "Low" angezeigt wird.

| Printer Setup Utility                                                                                             | ×      |
|----------------------------------------------------------------------------------------------------|--------|
|                                                                                                    | EPSON  |
| Configure Printer                                                                                                 |        |
| Configuration Complete                                                                                            |        |
| UBBy has finished sending your settings to printer.                                                               |        |
| After your pinter restats, wait for a few minutes and then check the settings by clicking "Print Pinter Setting". |        |
| Part Pinter Setting                                                                                               |        |
| Click "Next" and continue setting up your printer according to instructions of Easy<br>Setup Novigator.           |        |
|                                                                                                    |        |
|                                                                                                    | Next > |

# Hinweis:

Wenn "Link Quality" auf "No Reception" gestellt ist, prüfen Sie, ob die Wireless-Einstellungen richtig konfiguriert sind.

*Zum Rekonfigurieren der Wireless-Einstellungen klicken Sie auf* **Next (Weiter)** *im Bildschirm Configuration Complete (Konfiguration vollständig) und klicken dann* **Return (Rückkehr)**.

16. Klicken Sie auf **Next (Weiter)**.

17. Folgen Sie den Anweisungen am Bildschirm, bis der Bildschirm Check Setup (Einrichtung überprüfen) angezeigt wird.

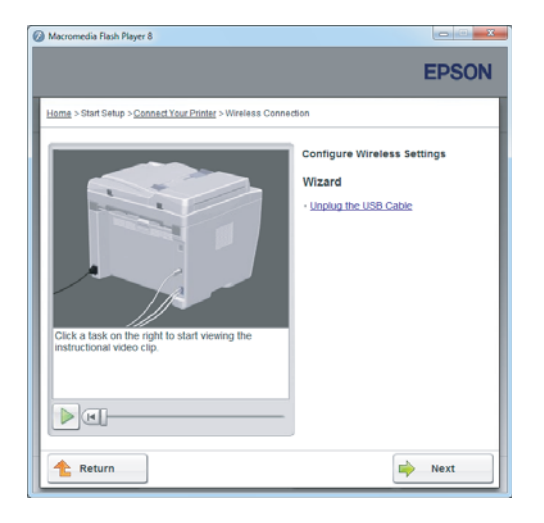

18. Bestätigen Sie, dass keine Fehler auf dem LCD-Feld angezeigt werden, und klicken Sie dann auf **Start Installation (Installation starten)**.

| Ø Macromedia Flash Player 8                                                                                                    | ×                                                                                 |
|----------------------------------------------------------------------------------------------------|-----------------------------------------------------------------------------------|
|                                                                                                    | EPSON                                                                             |
| Easy Install Navi                                                                                                    |                                                                                   |
| Home > Start Setup > Check Setup                                                                                                    |                                                                                   |
| You have completed preparing the printer's<br>hardware.<br>Press the [Start Installation] button on the lower<br>right to go to the software install procedure. | Remove Packaging Material     Connect Your Printer     Load Paper     Eteck Setup |
| If any error is displayed on the operator panel,<br>click the following link:<br>Trouble Shooting Guide                                                         |                                                                                   |
| 1 Return                                                                                                    | evious Start Installation                                                         |

# Hinweis:

Wenn Sie Fehler sehen, klicken Sie auf **Trouble Shooting Guide (Fehlerbehebung)** und folgen den Anweisungen.

19. Prüfen Sie, ob der zu installierende Drucker im Bildschirm Select Printer (Drucker wählen) aufgelistet wird, und klicken Sie dann auf **Next (Weiter)**.

|                |               |                                  | EPSON                                                                                                    |
|----------------|---------------|----------------------------------|----------------------------------------------------------------------------------------------------|
| Install print  | ter driver ar | nd software                      | Select Printer                                                                                                    |
| Select Printer |               |                                  | Select the printer you was<br>to install                                                                                                    |
| Printer Name   | IP Address    | Port Name                        |                                                                                                    |
| EPSON AL-MOC   | 10 1012-0146  | -                                | If your printer is not listed                                                                                                    |
| Befresh        |               | Add Printer                      | 1) Ensure cable are connetced to to<br>computer or network.<br>2) Ensure printer is traned on<br>3) Dick. "Netberh", Or<br>4) Cick. "Add Printer". |
|                |               | Manually add using IP<br>address |                                                                                                    |
|                |               |                                  |                                                                                                    |

# Hinweis:

Wenn der zu installierende Drucker nicht im Bildschirm Select Printer (Drucker wählen) aufgelistet ist, probieren Sie die folgenden Schritte:

- *Klicken Sie auf Refresh (Aktualisieren), um die Information zu aktualisieren.*
- □ *Klicken Sie auf* **Add Printer (Drucker hinzufügen)**, und geben Sie dann die Details des Druckers manuell ein.
- 20. Wählen Sie die erforderlichen Elemente auf dem Bildschirm Enter Printer Settings (Druckereinstellungen eingeben), und klicken Sie dann auf **Next (Weiter)**.

|                                                                                                    |                                                                                                    | EPSON                                     |
|----------------------------------------------------------------------------------------------------|----------------------------------------------------------------------------------------------------|-------------------------------------------|
| nstall printer o                                                                                                | driver and software                                                                                                    | Printer Settings                          |
| nter Printer Setting                                                                                            | 5                                                                                                    |                                           |
| Printer                                                                                                    |                                                                                                    |                                           |
| Printer Name                                                                                                    | Port Name                                                                                                    | You can set the printer name an           |
|                                                                                                    |                                                                                                    | I CONTRACT STOL TO BE DONE FOR THE THE OF |
| EPSON AL-MK200D                                                                                                 |                                                                                                    | the printer share name, etc.              |
| EPSON AL-MK200D                                                                                                 | EPSON AL-MS/2000WE-00002                                                                                                    | the printer share name, etc.              |
| Printer Name:                                                                                                   | EPSON AL-MC200DWF-00002                                                                                                    | the printer share name, etc.              |
| Pjinter Name:                                                                                                   | EPSON AL-Mc2000WF-00002<br>other computers on the network<br>EPSON AL-Mc2000WF-00002                                               | the printer share name, etc.              |
| Pinter Name:<br>Share this printer with<br>Share Name:<br>State Name:                                           | EPSON AL-M-C000WF-00002<br>other computers on the network<br>EPSON AL-M-C000WF-00002<br>with for printing                          | the pinter share name, etc.               |
| Pinter Name:<br>Share this printer with<br>Spare Name:<br>State Vis printer as gefs<br>Set this printer as gefs | EPSON AL-M-02000WF-00002<br>other computers on the network.<br>EPSON AL-M-02000WF-00002<br>with for printing<br>with for scienting | the pinter share name, etc.               |

21. Wählen Sie die zu installierende Software, und klicken Sie auf Install (Installieren).

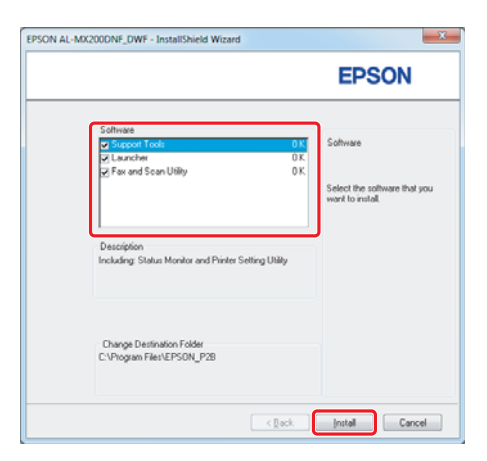

22. Klicken Sie auf Finish (Fertig stellen), um dieses Tool zu beenden.

| EPSON AL-MX200DNF_DWF - InstallShield Wizard |                                                                                                    |  |
|----------------------------------------------|----------------------------------------------------------------------------------------------------|--|
|                                              | InstallShield Wizard Complete The InstallShield Wizard has uccessfully instaled EPSON AL4-CODONS_WICK: Before you can use the program, you must restart your computer, some () (ver, I want to restart my computer now) () No, I will restart my computer later. Remove any disks from their drives, and then click. Finish to complete setup. |  |
|                                              | Cancel                                                                                                    |  |

Die Wireless-Konfiguration ist abgeschlossen.

# Ad Hoc Einstellungen für Windows

Das Verfahren zum Einrichten von Ad Hoc mit Computer hängt von Ihrem Betriebssystem, Computer und dem Hersteller Ihrer Wireless-Geräte ab. Weitere Informationen dazu finden Sie in der Dokumentation des Wireless-Geräts oder wenden Sie sich an den Kundendienst des Herstellers. Der folgende Abschnitt beschreibt das Setup für Windows XP oder Windows 7 Standardeinstellungen.

# Hinweis:

Auch wenn Sie eine Drahtlosnetzwerkverbindung haben, können der Drucker und der Computer nicht in der Lage sein, in Ihrer Umgebung zu kommunizieren, wenn Sie die Einstellungen für Ad Hoc wie in diesem Abschnitt beschrieben vornehmen. Richten Sie eine Ad Hoc-Verbindung nur ein, wenn Sie direkte Drahtloskommunikation zwischen Drucker und Computer verwenden.

# Windows 7

1. Schalten Sie zum Fenster **Network and Sharing Center (Netzwerk- und Freigabecenter)** zurück.

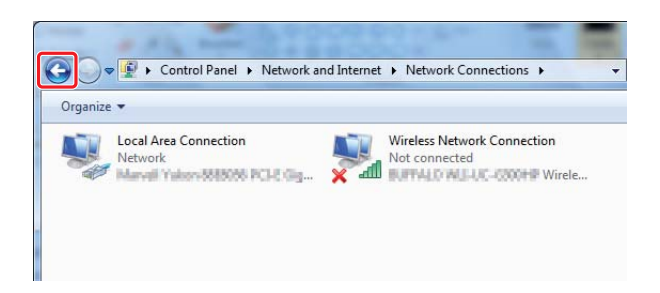

2. Klicken Sie auf Set up a new connection or network (Neue Verbindung oder neues Netzwerk einrichten).

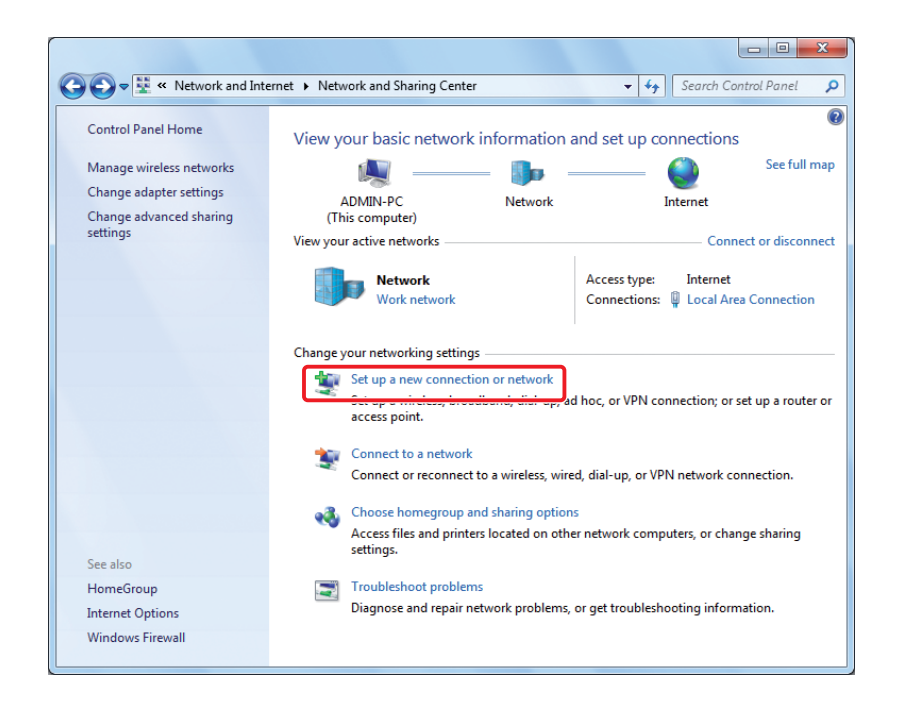

3. Wählen Sie Set up a wireless ad hoc (computer-to-computer) network (Ein drahtloses Ad-hoc-Netzwerk (Computer-zu-Computer) einrichten), und klicken Sie dann auf Next (Weiter).

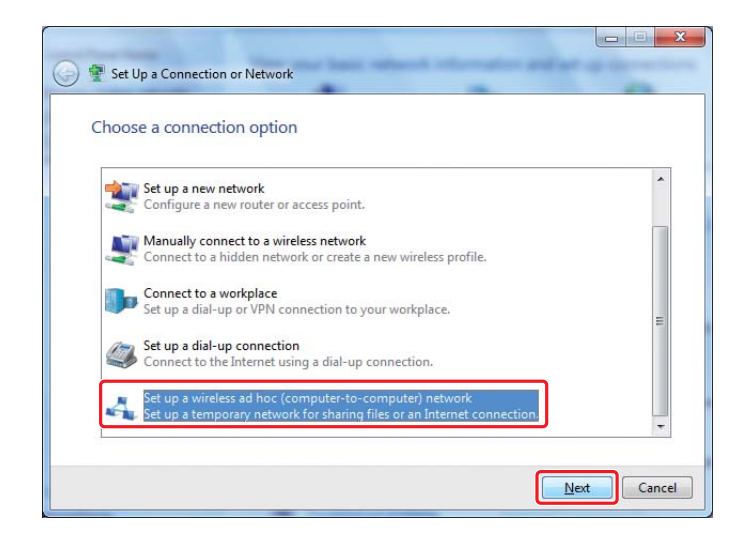

4. Klicken Sie auf **Next (Weiter)**.

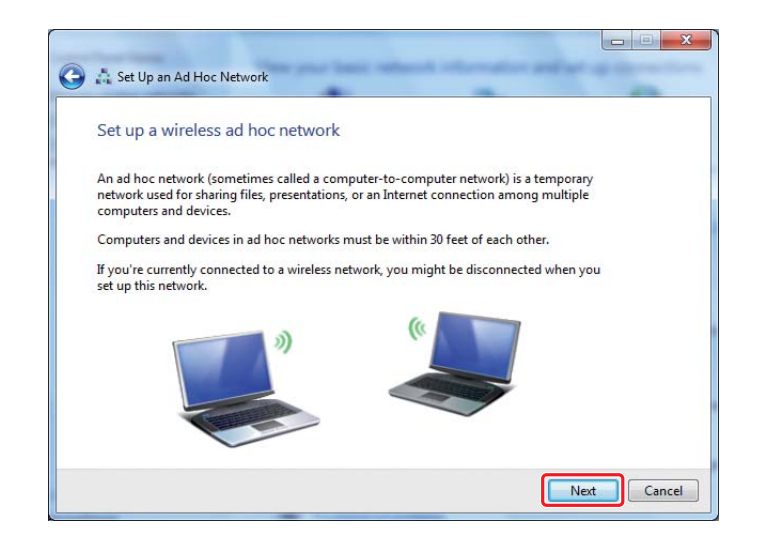

5. Nehmen Sie die Einstellungen entsprechend der folgenden Tabelle vor, und klicken Sie auf **Next** (Weiter).

|   | 🚱 🎄 Set Up an Ad Hoc Network                                                                                  |                |          |
|---|----------------------------------------------------------------------------------------------------|----------------|----------|
|   | Give your network a name and choose security option                                                           | 5              |          |
|   | Network name:                                                                                                 |                | <b>a</b> |
|   | Security type: WEP Helm                                                                                       | me choose      | Õ        |
|   | S <u>e</u> curity key:                                                                                        | te character   | G        |
|   | I Sa⊻e this network                                                                                           |                | 0        |
|   |                                                                                                    | Next Cancel    |          |
| 0 | <b>Network name (Netzwerkname):</b><br>Geben Sie einen Namen unter Verwendung der<br>Zeichen ein.             | untenstehenden |          |
|   | 0123456789<br>!"#\$%&'()*+,/:;<br>ABCDEFGHIJKLMNOPQRSTUVWXYZ<br>Abcdefghijklmnopqrstuvwxyz<br>[\]^_`{ }~<=>?@ |                |          |
| b | Security type (Sicherheitstyp):<br>Wählen Sie WEP.                                                            |                |          |
| G | <b>Security key (Sicherheitsschlüssel):</b><br>Geben Sie ein Wort mit 5 oder 13 Zeichen ein.                  |                |          |
| 0 | Save this network (Dieses Netzwerk speichern<br>Wählen Sie dieses Kontrollkästchen.                           | ):             |          |

6. Klicken Sie auf Close (Schließen).

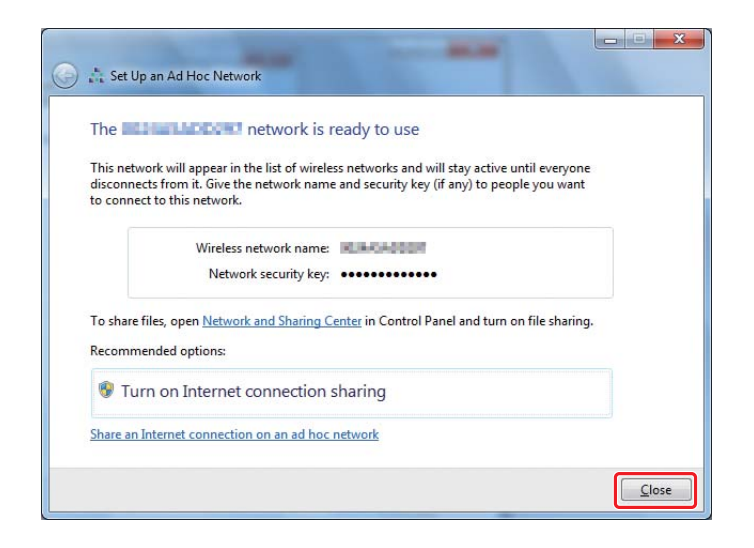

7. Klicken Sie Change adapter settings (Adaptereinstellungen ändern).

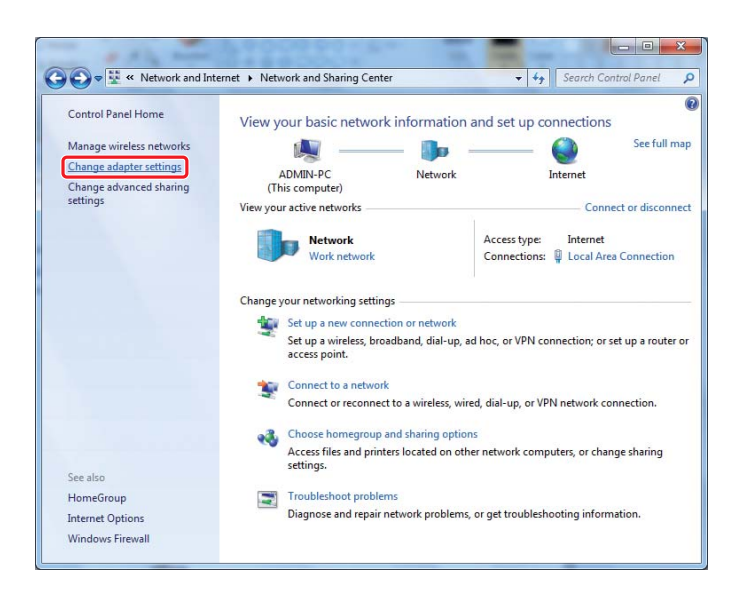

8. Doppelklicken Sie auf das Symbol Wireless Network Connection (Drahtlosnetzwerkverbindung).

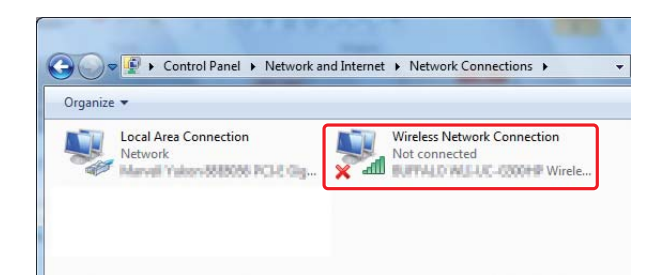

9. Stellen Sie sicher, dass die Ad Hoc-Verbindung registriert ist.

| Currently connected to:<br>Network<br>Internet access | 43   | * |
|-------------------------------------------------------|------|---|
| Wireless Network Connection                           | ^    | = |
| Waiting for users                                     | 4    |   |
| 200000                                                | 4    |   |
| 10.0.x1.00007                                         | I    |   |
| ISBAGIESUN-1                                          | I    |   |
| pangali .                                             | ad   |   |
| 100-4080-800                                          | I    |   |
| 10407887943                                           |      |   |
| 1008                                                  | all. | Ŧ |
| Open Network and Sharing Cente                        | er   |   |

Siehe "Konfigurieren der Wireless-Einstellungen (für Windows)" auf Seite 5.

# Windows XP

# Hinweis:

Je nach Ihrer Umgebung können Sie nicht in der Lage sein, die Funktion zum automatischen Erhalten einer IP-Adresse zu verwenden. In diesem Fall müssen Sie eine statische IP-Adresse eingeben. Weitere Informationen dazu finden Sie in der Dokumentation ihres Computers oder Drahtlosgeräts. 1. Rechtsklicken Sie auf Wireless Network Connection (Drahtlosnetzwerkverbindung) und wählen Sie Properties (Eigenschaften).

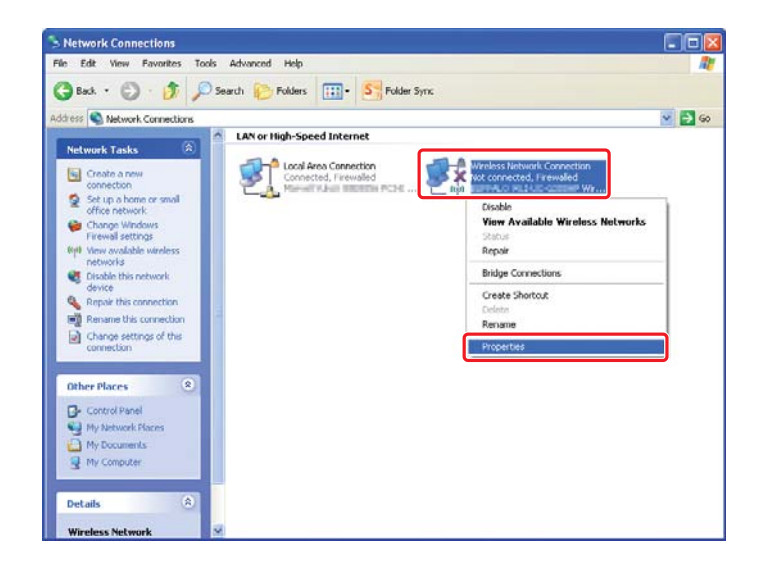

2. Wählen Sie die Registerkarte Wireless Networks (Wireless-Netzw.) aus.

| 🗕 Wireless Network Connection Properties 🛛 🛛 🔀                                                                            |
|----------------------------------------------------------------------------------------------------|
| General Wireless Networks Advanced                                                                                        |
| ✓ Use Windows to configure my wireless network settings                                                                   |
| Available networks:                                                                                                    |
| To connect to, disconnect from, or find out more information<br>about wireless networks in range, click the button below. |
| View Wireless Networks                                                                                                    |
| Preferred networks:<br>Automatically connect to available networks in the order listed<br>below.                          |
| Move down                                                                                                    |
| Add <u>R</u> emove Properties                                                                                             |
| Learn about setting up wireless network Advanced                                                                          |
| OK Cancel                                                                                                    |

3. Vergewissern Sie sich, dass das Wahlkästchen für Use Windows to configure my wireless network settings (Windows zur Konfig. der drahtlosen Netzwerkeinst. verwenden) gewählt ist, und klicken Sie dann auf Advanced (Erweitert).

| 🗕 Wireless Network Connection Properties 🛛 🔹 🔀                                                                            |
|----------------------------------------------------------------------------------------------------|
| General Wireless Networks Advanced                                                                                        |
| Use Windows to configure my wireless network settings                                                                     |
| Available networks:                                                                                                    |
| To connect to, disconnect from, or find out more information<br>about wireless networks in range, click the button below. |
| View Wireless Networks                                                                                                    |
| Automatically connect to available networks in the order listed<br>below:<br>Move up<br>Move down                         |
| Add Remove Properties Learn about setting up wireless network Configuration                                               |
| OK Cancel                                                                                                    |

4. Wählen Sie Computer-to-computer (ad hoc) networks only (Nur Computer-zu-Computer-Netzwerke (Ad-hoc)) und klicken Sie auf Close (Schließen).

| dvanced                               | ?             |
|---------------------------------------|---------------|
| Networks to access                    |               |
| O Any available network (access poin  | nt preferred) |
| O Access point (infrastructure) netwo | rks only      |
| Computer-to-computer (ad hoc) net     | works only    |

5. Klicken Sie auf Add (Hinzufügen).

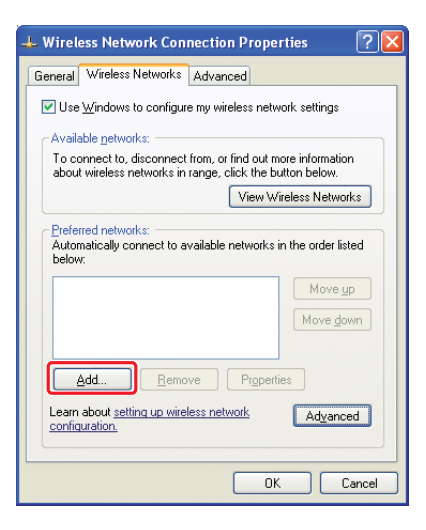

6. Nehmen Sie die Einstellungen entsprechend der folgenden Tabelle vor, und klicken Sie auf **OK**.

|   | Association Authentication Connection                              |           |
|---|--------------------------------------------------------------------|-----------|
|   | Network name (SSID):                                               | <b>—a</b> |
|   | Wireless network key                                               | •         |
|   | This network requires a key for the following:                     |           |
|   | Network Authentication:                                            |           |
|   | Data encryption: WEP                                               | -0        |
|   | Network key:                                                       | <b>-0</b> |
|   | Confirm network key:                                               |           |
|   |                                                                    |           |
|   | Key index (advanced):                                              |           |
|   | Line key is provided for the automatically                         | -0        |
|   | ✓ This is a <u>computer-to-computer</u> (ad hoc) network; wireless |           |
|   | access points are not used                                         |           |
|   | OK Cancel                                                          |           |
|   |                                                                    |           |
|   |                                                                    |           |
| - |                                                                    |           |
| a | Network name (SSID) (Netzwerkname (SSID)):                         |           |
|   | Geben Sie einen Namen unter Verwendung der untenst                 | ehenden   |
|   | Zeichen ein.                                                       |           |
|   | 0102456790                                                         |           |
|   | 1//#\$0/ 8/()* 1 /··                                               |           |
|   |                                                                    |           |
|   |                                                                    |           |
|   |                                                                    |           |
|   | [\]/^_ { }~<=>!@                                                   |           |
| b | Data encryption (Datenverschlüsselung):                            |           |
| - | Wählen Sie WEP.                                                    |           |
|   |                                                                    |           |

| G | <b>Network key (Netzwerkschlüssel):</b><br>Geben Sie ein Wort mit 5 oder 13 Zeichen ein.                                                                                          |
|---|----------------------------------------------------------------------------------------------------|
| 0 | The key is provided for me automatically (Der Schlüssel wird<br>automatisch für mich bereitgestellt):<br>Geben Sie dieses Kästchen zur Eingabe des Sicherheitsschlüssels<br>frei. |

7. Klicken Sie auf **OK**.

| 🗕 Wireless Network Connection Properties 🛛 🛛 🔀                                                                            |
|----------------------------------------------------------------------------------------------------|
| General Wireless Networks Advanced                                                                                        |
| ✓ Use Windows to configure my wireless network settings                                                                   |
| Available networks:                                                                                                    |
| To connect to, disconnect from, or find out more information<br>about wireless networks in range, click the button below. |
| View Wireless Networks                                                                                                    |
| <ul> <li>Preferred networks:<br/>Automatically connect to available networks in the order listed<br/>below:</li> </ul>    |
| (Automatic) Move up                                                                                                    |
| Move <u>d</u> own                                                                                                    |
| Add Remove Properties Learn about setting up wireless network Adyanced configuration.                                     |
| OK Cancel                                                                                                    |

8. Warten Sie, bis das Symbol 🎇 verschwindet.

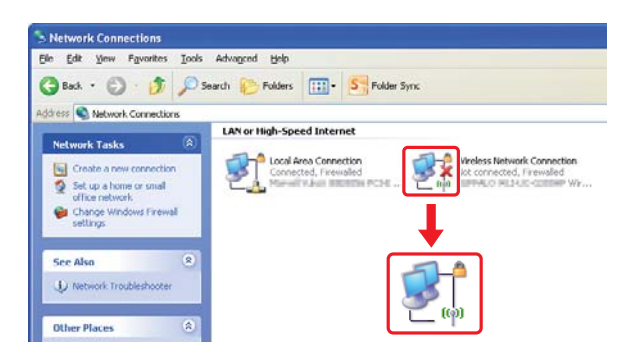

Gehen Sie zu "Konfigurieren der Wireless-Einstellungen (für Windows)" auf Seite 5.

Wenn das Symbol 💥 nicht nach 5 Minuten verschwindet, führen Sie die folgenden Schritte aus, um eine statische IP-Adresse einzurichten.

9. Rechtsklicken Sie auf Wireless Network Connection (Drahtlosnetzwerkverbindung) und wählen Sie Properties (Eigenschaften).

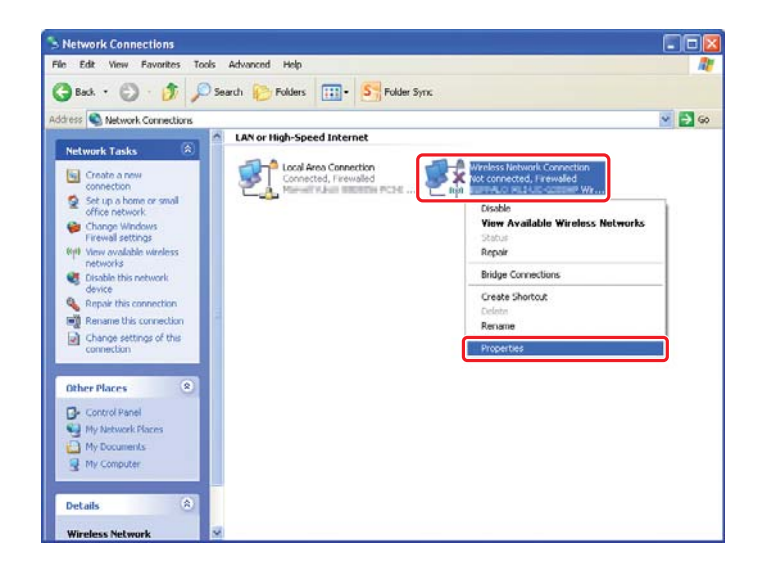

10. Doppelklicken Sie auf Internet Protocol (TCP/IP) (Internetprotokoll (TCP/IP)) aus der Registerkarte General (Allgemein).

| 🗕 Wireless Network Connection Properties 🛛 🛛 🔀                                                                                                    |  |  |
|----------------------------------------------------------------------------------------------------|--|--|
| General Wireless Networks Advanced                                                                                                    |  |  |
| Connect using:                                                                                                    |  |  |
| Configure                                                                                                    |  |  |
| This connection uses the following items:                                                                                                    |  |  |
| B Client for Microsoft Networks     Pile and Printer Sharing for Microsoft Networks     Jos Packet Scheduler     Toron Protocol (TCP/IP)                          |  |  |
| Install Uninstall Properties                                                                                                    |  |  |
| Transmission Control Protocol/Internet Protocol. The default<br>wide area network protocol that provides communication<br>across diverse interconnected networks. |  |  |
| ✓ Show icon in notification area when connected ✓ Notify me when this connection has limited or no connectivity                                                   |  |  |
| OK Cancel                                                                                                    |  |  |

11. Wählen Sie **Use the following IP address (Folgende IP-Adresse verwenden)**. Geben Sie den obigen Wert als **IP address (IP-Adresse)** und **Subnet mask (Subnetzmaske)** ein und klicken Sie auf **OK**, und klicken Sie dann auf **OK** im Bildschirm 10.

| ou can get IP settings assigne<br>is capability. Otherwise, you n<br>e appropriate IP settings. | d automatically if your network supports<br>eed to ask your network administrator for |
|-------------------------------------------------------------------------------------------------|---------------------------------------------------------------------------------------|
| Obtain an IP address autor                                                                      | matically                                                                             |
| Use the following IP addre                                                                      |                                                                                       |
| IP address:                                                                                     | 10.10.2.1                                                                             |
| S <u>u</u> bnet mask:                                                                           | 28,26,28,1                                                                            |
| Default gateway:                                                                                | 1 1 1 1 1 1 1 1 1 1 1 1 1 1 1 1 1 1 1                                                 |
| Obtain DNS server addres                                                                        | s automatically                                                                       |
| Use the following DNS ser                                                                       | ver addresses:                                                                        |
| Preferred DNS server:                                                                           | · · ·                                                                                 |
| Alternate DNS server:                                                                           |                                                                                       |
|                                                                                                 | Advanced                                                                              |

Gehen Sie zu "Konfigurieren der Wireless-Einstellungen (für Windows)" auf Seite 5.

# Konfigurieren der Wireless-Einstellungen (für Mac OS X)

In diesem Abschnitt wird das Verfahren im Fall von Mac OS X 10.6 gezeigt.

Network Show All Q \$ Location: Automatic Status: Connected Ethernet is currently active and has the IP address Internet I address Internet Internet Inte FireWire AirPort 6 Configure IPv4: Manually \$ IP Address: LIQ.100.3.11 Subnet Mask: Router: 192.191.1.1 DNS Server: LNR. MALLAN Search Domains: Advanced...) ? + - \$-Click the lock to prevent further changes. Assist me... Revert Apply

Prüfen Sie den Verbindungszustand und führen Sie die folgenden Anweisungen aus.

| AirPort  |            | WLAN-Verbindung (Wi-Fi) ist verfügbar. Siehe "Funknetzeinrich-<br>tung" auf Seite 28 oder "Automatische Einrichtung mit dem<br>Zugangspunkt" auf Seite 30 |
|----------|------------|----------------------------------------------------------------------------------------------------|
|          |            | WLAN-Verbindung (Ad Hoc) ist verfügbar. Siehe "Ad Hoc Einstel-<br>lungen auf dem Bedienfeld" auf Seite 32                                                 |
| Ethernet | $\bigcirc$ | Kabelnetzwerk-Verbindung ist verfügbar. Weitere Informationen siehe <i>Benutzerhandbuch</i> .                                                             |
|          |            | Netzwerk-Verbindung steht nicht zur Verfügung. Sie müssen die<br>Netzwerkumgebung für Ihren Mac einrichten.                                               |

# Konfigurieren der Wireless-Einstellungen

# Funknetzeinrichtung

Sie können die Funknetz-Einstellungen manuell konfigurieren, um Ihren Drucker an ein Zugangspunkt (Infrastruktur)-Netzwerk oder an ein Computer-zu-Computer (Ad Hoc)-Netzwerk anzuschließen.

# Verbindung mit Zugangspunktnetzwerk

Zum Konfigurieren der Funknetz-Einstellungen über den Zugangspunkt wie einen Wireless-Router.

- 1. Auf dem Bedienfeld drücken Sie die **System**-Taste.
- 2. Wählen Sie Admin Menu (Admin-Menü), und drücken Sie dann die Taste .
- 3. Wählen Sie Network (Netzwerk), und drücken Sie dann die Taste 👞
- 4. Wählen Sie Wireless Setur (WLAN-Einrichtung), und drücken Sie dann die Taste .
- 5. Wählen Sie den gewünschten Zugriffspunkt, und drücken Sie dann die Taste .

Wenn der gewünschte Zugriffspunkt nicht erscheint:

- a Wählen Sie Manual Setup (Manuelle Einrichtung), und drücken Sie dann die Taste 🔊.
- b Geben Sie die SSID ein und drücken Sie dann die Taste .

Verwenden Sie die Taste  $\blacktriangle$  oder  $\checkmark$  zur Eingabe des gewünschten Wertes, und drücken Sie die Taste  $\triangleleft$  oder  $\triangleright$ , um einen Cursor zu bewegen.

- c Wählen Sie Infrastructure (Infrastruktur), und drücken Sie dann die Taste .
- d Wählen Sie eine Verschlüsselungsart und drücken Sie dann die Taste .

# Wichtig:

Stellen Sie sicher, dass Sie nur eine der unterstützten Verschlüsselungsmethoden verwenden, um Ihren Netzwerkverkehr zu schützen.

6. Geben Sie den WEP-Schlüssel oder die Passphrase ein, und drücken Sie dann die Taste .

Verwenden Sie die Taste  $\blacktriangle$  oder  $\checkmark$  zur Eingabe des gewünschten Wertes, und drücken Sie die Taste  $\triangleleft$  oder  $\triangleright$ , um einen Cursor zu bewegen.

Wenn die Verschlüsselungsart WEP ist, wählen Sie nach Eingabe des WEP-Schlüssels einen Übertragungsschlüssel.

- 7. Warten Sie einige Minuten, bis der Drucker neu startet, um das Wireless-Netzwerk einzurichten.
- 8. Drucken Sie eine System Settings (Systemeinstellung)-Seite vom Bedienfeld.

Weitere Informationen dazu finden Sie im Benutzerhandbuch.

9. Bestätigen Sie, dass "Link Quality" als "Good", "Acceptable" oder "Low" im Bericht angezeigt wird.

# Hinweis:

Wenn "Link Quality" auf "No Reception" gestellt ist, prüfen Sie, ob die Wireless-Einstellungen richtig konfiguriert sind.

# Automatische Einrichtung mit dem Zugangspunkt

Wenn der Zugangspunkt wie etwa der Wireless-Router WPS unterstützt, können die Sicherheitseinstellungen automatisch vorgenommen werden.

# WPS-PBC

# Hinweis:

WPS-PBC ist ein Verfahren zum Authentifizieren und Registrieren von Geräten, die für drahtlose Konfiguration erforderlich sind, indem die Taste am Zugangspunkt über Wireless-Router gedrückt wird, und dann die WPS-PBC-Einstellung am Bedienfeld ausgeführt wird. Diese Einstellung steht nur zur Verfügung, wenn der Zugangspunkt WPS unterstützt.

- 1. Auf dem Bedienfeld drücken Sie die **System**-Taste.
- 2. Wählen Sie Admin Menu (Admin-Menü), und drücken Sie dann die Taste .
- 3. Wählen Sie Network (Netzwerk), und drücken Sie dann die Taste 🐼.
- 4. Wählen Sie WPS Setur (WPS-Einrichtune), und drücken Sie dann die Taste 🐽.
- 5. Wählen Sie Push Button Control (Drucktastensteuerung), und drücken Sie dann die Taste 🐵.
- 6. Wählen Sie Yes (Ja), und drücken Sie dann die Taste 🐼.
- 7. Halten Sie die WPS-Taste am Zugangspunkt gedrückt.
- 8. Warten Sie einige Minuten, bis der Drucker neu startet, um das Wireless-Netzwerk einzurichten.
- 9. Drucken Sie eine System Settings (Systemeinstellung)-Seite vom Bedienfeld.

Weitere Informationen dazu finden Sie im Benutzerhandbuch.

10. Bestätigen Sie, dass "Link Quality" als "Good", "Acceptable" oder "Low" im Bericht angezeigt wird.

# Hinweis:

Wenn "Link Quality" auf "No Reception" gestellt ist, prüfen Sie, ob die Wireless-Einstellungen richtig konfiguriert sind.

# WPS-PIN

# Hinweis:

- WPS-PIN ist ein Verfahren zum Authentifizieren und Registrieren von Geräten, die für drahtlose Konfiguration erforderlich sind, indem ein PIN-Code zu einem Drucker und Computer eingegeben wird. Diese Einstellung, die über den Zugangspunkt ausgeführt wird, steht nur zur Verfügung, wenn die Zugangspunkte Ihres Wireless Routers WPS unterstützen.
- Bevor WPS-PIN beginnt, müssen Sie Ihren PIN-Code auf der Webseite des Funknetz-Zugangspunkts eingeben. Weitere Informationen finden Sie in den Anweisungen für den Zugangspunkt.
- 1. Auf dem Bedienfeld drücken Sie die **System**-Taste.
- 2. Wählen Sie Admin Menu (Admin-Menü), und drücken Sie dann die Taste .
- 3. Wählen Sie Network (Netzwerk), und drücken Sie dann die Taste 🐽.
- 4. Wählen Sie WPS Setup (WPS-Einrichtung), und drücken Sie dann die Taste .
- 5. Wählen Sie PIN Code (PIN-Code), und drücken Sie dann die Taste .
- 6. Notieren Sie sich den PIN-Code, der auf dem Bedienfeld angezeigt wird.
- Wenn der SSID-Auswahlbildschirm erscheint, wählen Sie SSID und drücken Sie dann die Taste <sup>®</sup>.
- 9. Geben Sie den PIN-Code des Druckers auf der Webseite des Funknetz-Zugangspunkts ein.
- 10. Warten Sie einige Minuten, bis der Drucker neu startet, um das Wireless-Netzwerk einzurichten.
- 11. Drucken Sie eine System Settings (Systemeinstellung)-Seite vom Bedienfeld.

Weitere Informationen dazu finden Sie im Benutzerhandbuch.

12. Bestätigen Sie, dass "Link Quality" als "Good", "Acceptable" oder "Low" im Bericht angezeigt wird.

# Hinweis:

Wenn "Link Quality" auf "No Reception" gestellt ist, prüfen Sie, ob die Wireless-Einstellungen richtig konfiguriert sind.

# Ad Hoc Einstellungen auf dem Bedienfeld

Zum Konfigurieren der Funknetz-Einstellungen für eine Ad-Hoc-Verbindung, wo die drahtlosen Geräte direkt miteinander ohne einen Zugangspunkt kommunizieren:

- 1. Auf dem Bedienfeld drücken Sie die **System**-Taste.
- 2. Wählen Sie Admin Menu (Admin-Menü), und drücken Sie dann die Taste .
- 3. Wählen Sie Network (Netzwerk), und drücken Sie dann die Taste 📧.
- 4. Wählen Sie Wireless Setur (WLAN-Einrichtung), und drücken Sie dann die Taste .
- 5. Wählen Sie den gewünschten Zugriffspunkt, und drücken Sie dann die Taste .

Wenn der gewünschte Zugriffspunkt nicht erscheint:

- a Wählen Sie Manual Setup (Manuelle Einrichtung), und drücken Sie dann die Taste 🔊.
- b Geben Sie die SSID ein und drücken Sie dann die Taste 📧.

Verwenden Sie die Taste  $\blacktriangle$  oder  $\checkmark$  zur Eingabe des gewünschten Wertes, und drücken Sie die Taste  $\triangleleft$  oder  $\triangleright$ , um einen Cursor zu bewegen.

- c Wählen Sie Ad-hoc (Ad-Hoc), und drücken Sie dann die Taste  $\bigotimes$ .
- d Wählen Sie eine Verschlüsselungsart und drücken Sie dann die Taste .

#### Wichtig:

Stellen Sie sicher, dass Sie nur eine der unterstützten Verschlüsselungsmethoden verwenden, um Ihren Netzwerkverkehr zu schützen.

6. Geben Sie den WEP-Schlüssel ein und drücken Sie dann die Taste .

Verwenden Sie die Taste  $\blacktriangle$  oder  $\checkmark$  zur Eingabe des gewünschten Wertes, und drücken Sie die Taste  $\triangleleft$  oder  $\triangleright$ , um einen Cursor zu bewegen.

- 7. Wählen Sie einen Übertragungsschlüssel.
- 8. Warten Sie einige Minuten, bis der Drucker neu startet, um das Wireless-Netzwerk einzurichten.

# Ad Hoc Einstellungen auf Ihrem Computer

1. Wählen Sie AirPort, klicken Sie dann auf Turn AirPort On (AirPort einschalten).

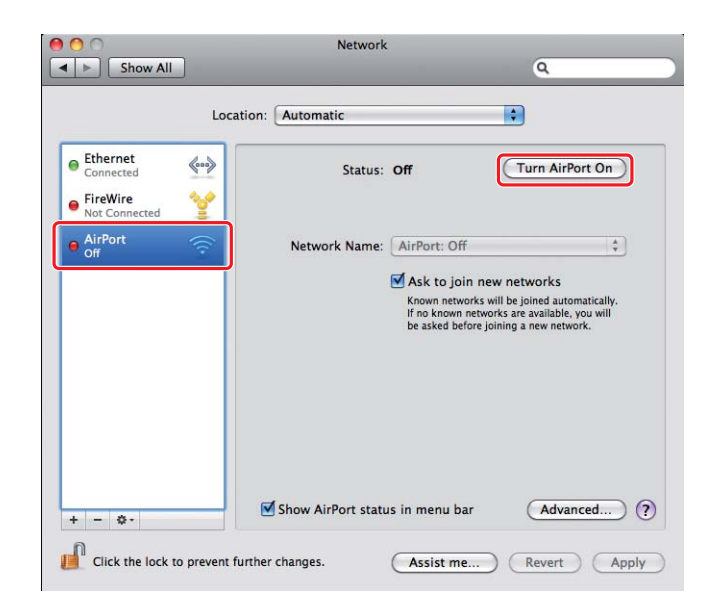

2. Aus der Liste Network Name (Netzwerkname) wählen Sie Create Network (Netzwerk einrichten).

|                           | Location:  | Automatic                                  |              |
|---------------------------|------------|--------------------------------------------|--------------|
| Ethernet<br>Connected     | <b>600</b> | Status: On Turn                            | AirPort Off  |
| FireWire<br>Not Connected | ¥          | AirPort is turned on but is not a network. | connected to |
| AirPort<br>On             | ()<br>()   | Network Name / No network selected         |              |
| Section .                 |            | NOT IN TRACE TO 1                          |              |
|                           |            | DECHWELATERS.                              |              |
|                           |            | BOOMSADELST                                | 19           |
|                           |            | MONWLADE FIT-1                             | A 🔶          |
|                           |            | 802WS825880                                | A 🔅          |
|                           |            | RI-H MITH                                  | A 🔅          |
|                           |            | 10250                                      | A 🔅          |
|                           |            | ymapati                                    | - (÷         |
|                           |            | Join Other Network                         |              |
|                           |            | Create Network                             |              |
|                           |            |                                            |              |
|                           |            |                                            |              |

3. Geben Sie einen Netzwerknamen ein, und markieren Sie dann das Wahlkästchen **Require Password (Kennwort anfordern)**.

| Port Off<br>nected to |
|-----------------------|
| ¢                     |
| work.                 |
| anced) (?             |
| ur                    |

# Hinweis:

Notieren Sie sich den Netzwerknamen und das Passwort zur späteren Verwendung.

4. Geben Sie ein Passwort ein und klicken Sie dann auf die **OK**.

| 00                                                  | Network                                                                                                    |                                    |
|-----------------------------------------------------|----------------------------------------------------------------------------------------------------|------------------------------------|
| Show All                                            |                                                                                                    | ٩                                  |
| Ethernet<br>Connected     FireWire<br>Not Connected | Create a Computer-to-Computer network.<br>Enter the name of the Computer-to-Computer network<br>want to create.<br>Name: Administrator's iMac<br>Channel: Automatic (11) | you<br>Port Off<br>nected to       |
| On AirPort                                          | Require Password<br>The password must be entered as exactly 5<br>ASCII characters or 10 hex digits.                                                                      | =                                  |
|                                                     | Password:<br>Verify:<br>Security: (40-bit WEP (more compatible)                                                                                                    | omatically.<br>, you will<br>vork. |
| 0                                                   | Cancel                                                                                                    |                                    |
| + - \$-                                             | Show AirPort status in menu bar                                                                                                    | Advanced) (?)                      |
| Click the lock to pr                                | event further changes. Assist me                                                                                                    | Revert Apply                       |

5. Klicken Sie auf **Advanced (Erweitert)**.

|                                                                   | Network                       | 0                                                                                   |
|-------------------------------------------------------------------|-------------------------------|-------------------------------------------------------------------------------------|
|                                                                   | ocation: Automatic            | •                                                                                   |
| Ethernet<br>Connected     Connected     FireWire<br>Not Connected | Status: On<br>AirPor<br>canno | Turn AirPort Off<br>t does not have an IP address and<br>t connect to the Internet. |
| e AirPort                                                         | Network Name: Adm             | inistrator's iMac                                                                   |
| + - *-<br>Click the lock to preve                                 | Show AirPort status in m      | sist me) Revert Apply                                                               |

6. Klicken Sie auf **TCP/IP**.

| AirPort                                                       | TCP/IP DNS WINS | 802.1X Proxi    | es Ethernet      |
|---------------------------------------------------------------|-----------------|-----------------|------------------|
| Configure IPv4:                                               | Using DHCP      | \$              |                  |
| IPv4 Address:                                                 | 180,090,010     | (               | Renew DHCP Lease |
| Subnet Mask:<br>Router:                                       | NAL DOLLAR      | DHCP Client ID: | ( If required )  |
| Configure IPv6:<br>Router:<br>IPv6 Address:<br>Prefix Length: | Automatically   | •               |                  |
|                                                               |                 |                 |                  |

7. Wählen Sie **Using DHCP (Verwenden von DHCP)** aus der Liste **Configure IPv4 (Ipv4 konfigurieren)** aus und klicken Sie dann auf **OK**.

| AirPort                                                       | TCP/IP DNS WINS | 802.1X Proxies | Ethernet         |
|---------------------------------------------------------------|-----------------|----------------|------------------|
| Configure IPv4:                                               | Using DHCP      | •              |                  |
| IPv4 Address:                                                 | 180,094,0141    | 0              | Renew DHCP Lease |
| Subnet Mask:<br>Router:                                       | DECORPTION OF   | HCP Client ID: | ( If required )  |
| Configure IPv6:<br>Router:<br>IPv6 Address:<br>Prefix Length: | Automatically   | :              |                  |
|                                                               |                 |                |                  |

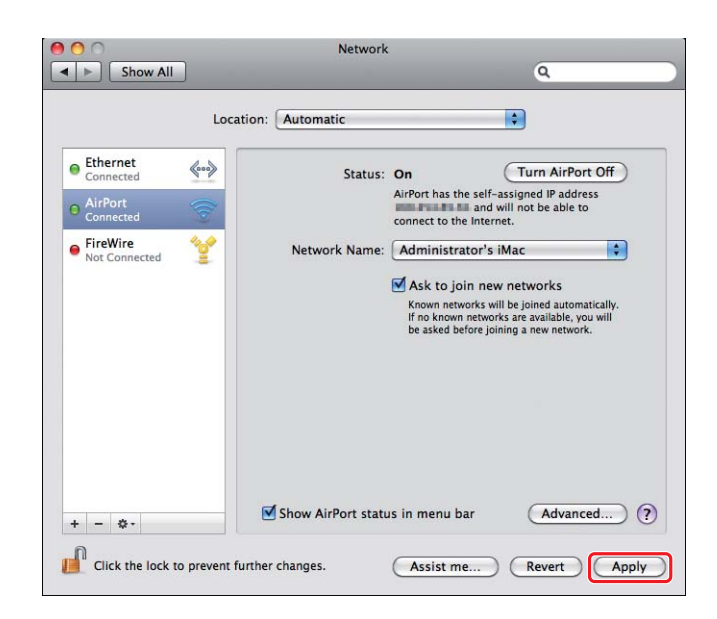

8. Klicken Sie auf Apply (Übernehmen).

9. Drucken Sie eine System Settings (Systemeinstellung)-Seite vom Bedienfeld.

Weitere Informationen dazu finden Sie im Benutzerhandbuch.

10. Bestätigen Sie, dass "Link Quality" als "Good", "Acceptable" oder "Low" im Bericht angezeigt wird.

# Hinweis:

Wenn "Link Quality" auf "No Reception" gestellt ist, prüfen Sie, ob die Wireless-Einstellungen richtig konfiguriert sind.

# Installieren von Druckertreibern auf Computern

1. Setzen Sie den Software Disc ein.

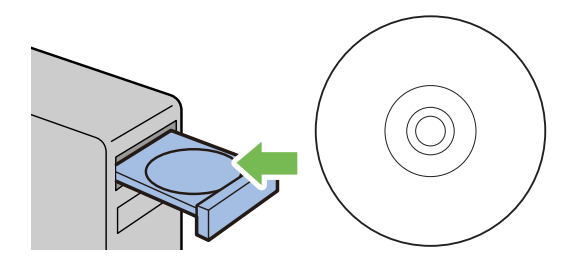

2. Doppelklicken Sie auf die ausführbare Datei zum Installieren der gewünschten Software.

| 00                                                                   | Section 2015 Section 2015 Secti |
|----------------------------------------------------------------------|----------------------------------------------------------------------------------------------------|
| Introduction     License     Destination Selec     Installation Type | You will be guided through the steps necessary to install this software.                                                                                                    |
| Installation     Summary     summary                                 | 9 of antisidential                                                                                                    |
| V                                                                    |                                                                                                    |
| Kan                                                                  | Go Back Continue                                                                                                    |

3. Klicken Sie auf Continue (Weiter).

4. Wählen Sie eine Sprache und klicken Sie auf Continue (Fortfahren).

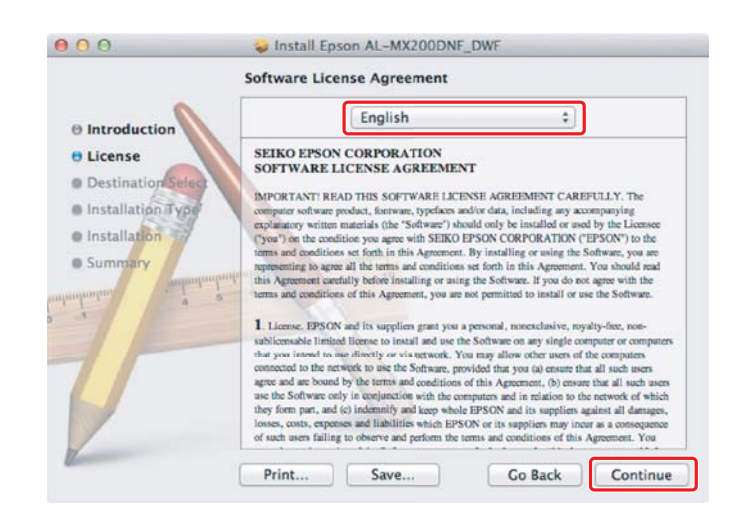

5. Wenn Sie den Bedingungen der Software-Lizenzvereinbarung zustimmen, klicken Sie auf **Agree** (Annehmen).

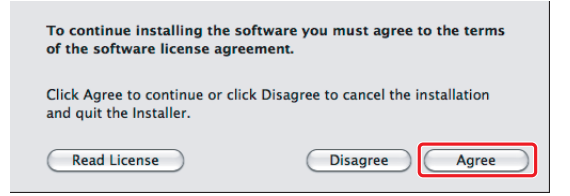

6. Klicken Sie auf Install (Installieren).

|                                                                                                    | Standard Install on "Macintosh HD"                                                                                                    |
|----------------------------------------------------------------------------------------------------|----------------------------------------------------------------------------------------------------|
| Introduction     License     Destination Select     Installation Type     Installation     Summary | This will take 22.1 MB of space on your computer.<br>Click Install to perform a standard installation of<br>this software on the disk "Macintosh HD". |
|                                                                                                    | Change Install Location                                                                                                    |

7. Geben Sie den Administratornamen und das Passwort ein und klicken Sie auf **OK**.

|         | Type your<br>changes. | password to allow installer to make |
|---------|-----------------------|-------------------------------------|
|         | Name:                 | Administrator                       |
|         | Password:             |                                     |
| Details |                       |                                     |
|         |                       | (Cancel) OK                         |

8. Klicken Sie auf Continue Installation (Installation fortsetzen).

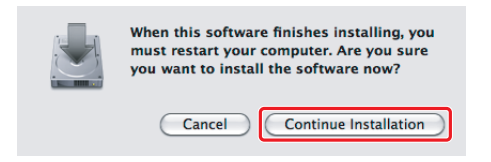

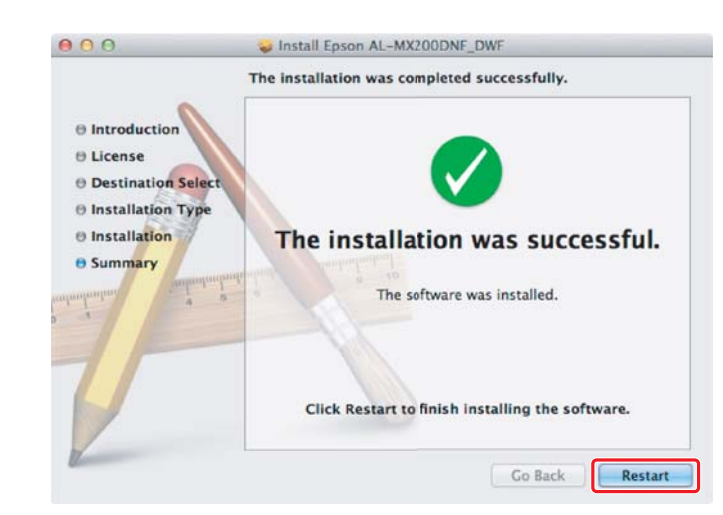

9. Klicken Sie auf Restart (Neu starten).

# Einen Drucker hinzufügen

# Hinweis:

Bestätigen Sie, dass Ihr Computer mit dem Netzwerk verbunden ist.

1. Öffnen Sie **Print & Fax (Drucken & Faxen) (Print & Scan (Drucken & Scannen)** bei Mac OS X 10.7).

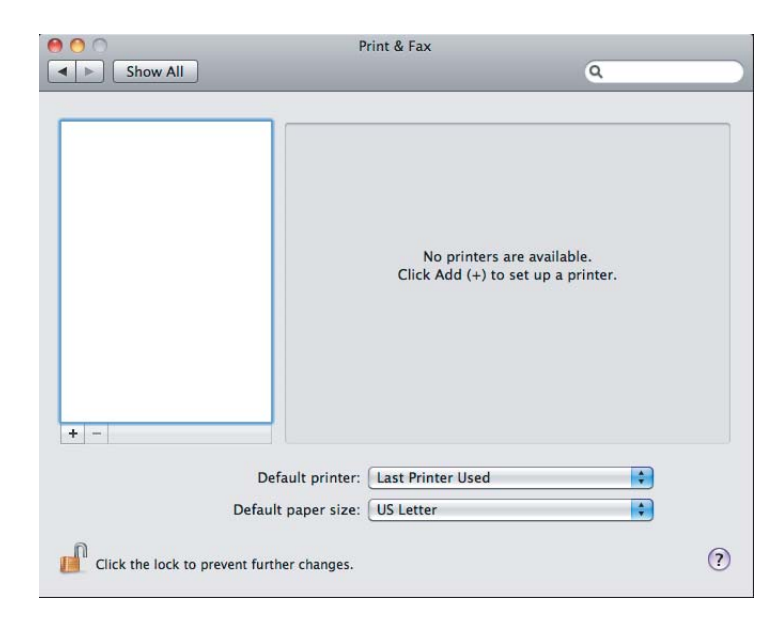

# Hinweis:

*Sie können* **Print & Fax (Drucken & Faxen) (Print & Scan (Drucken & Scannen)** *bei Mac* OS X *10.7) unter* **System Preferences (Systemeinstellungen)** *finden.* 

2. Klicken Sie auf +.

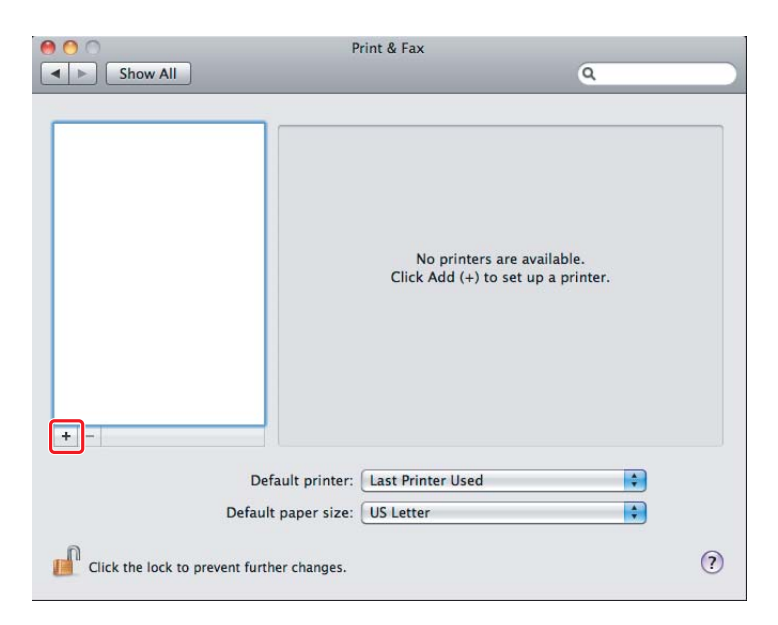

3. Wählen Sie den zu verwendenden Drucker.

# Für **Bonjour**

Klicken Sie auf **Default Browser (Standardbrowser)**, wählen Sie den Drucker und klicken Sie auf **Add (Hinzufügen)**.

| 00                      | Add Print      | ter                                                                                                    |     |
|-------------------------|----------------|----------------------------------------------------------------------------------------------------|-----|
| 3 🖂 🙆 🗳                 | Q              |                                                                                                    |     |
| fault Fax IP Windo      | ws.            | Search                                                                                                    |     |
| Printer Name            |                | Kind                                                                                                    |     |
| EPSON AL-MX200DWF       |                | USB Multifunctio                                                                                                    | n   |
| EPSON AL-MX200DWF (56:0 | CC:7D)         | Bonjour                                                                                                    |     |
| EPSON AL-MAZUUDWE FAX   |                | USB Multifunctio                                                                                                    | n   |
| LP-SHOOC-BEASLA         |                | Bergeur                                                                                                    |     |
| CP-SHOUL BUILD (P)      |                | SPECIAL TOPP                                                                                                    |     |
| Andrew COLUMN           |                | and the second second se |     |
| Name: EPSON A           | L-MX200DWF (56 | 5:CC:7D)                                                                                                    |     |
| Location:               |                |                                                                                                    |     |
| Print Using: Epson A    | L-MX200DWF PS  | 3 +0.003                                                                                                    | \$  |
|                         |                |                                                                                                    | Add |

# Für IP Printing (IP-Druck)

Spezifizieren Sie die IP-Druckeinstellungen und klicken Sie auf Add (Hinzufügen).

| 000                | Add Printer                                                 |                  |
|--------------------|-------------------------------------------------------------|------------------|
| Default Fax        | IP Windows Search                                           | - 1              |
| Protocol:          | Line Printer Daemon - LPD \$                                | _ 2              |
| Address:           | 10.12 0.185                                                 | <mark>—</mark> 3 |
| Queue:             | Valid and complete address.  Leave blank for default queue. |                  |
| Name:<br>Location: | 10.12.0.185                                                 |                  |
| Print Using:       | Epson AL-MX200DWF PS3                                       |                  |
|                    | Add                                                         |                  |

| 1 | Klicken Sie auf <b>IP</b> .                                    |
|---|----------------------------------------------------------------|
| 2 | Wählen Sie Line Printer Daemon - LPD für Protocol (Protokoll). |
| 3 | Geben Sie die IP-Adresse des Druckers ein.                     |